#### DEPARTMENT OF INFORMATION COMMUNICATION & TECHNOLOGY

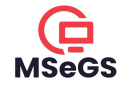

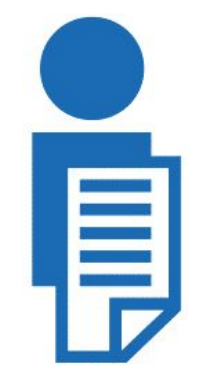

# **RTI ONLINE**

# By Lalthanpuia Chhangte, JCE, Mizoram State e-Governance Society (MSeGS)

## LESSON PLAN

#### I. RTI Online Introduction

- A. Roles
- B. Software Functionalities

#### II. Officer's Function

- A. RTI Application
- B. Report View
- C. Profile Update

#### III. Applicant/Citizen Function

- A. Apply for RTI
- B. RTI Application
- C. Grievances/Complaint
- D. Profile Update
- E. Payment History

#### IV. Live Demonstration / Q&A (RTI Submit & Answer)

#### Access

#### URL: https://rti.mizoram.gov.in

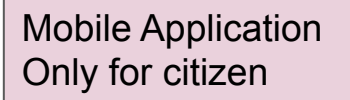

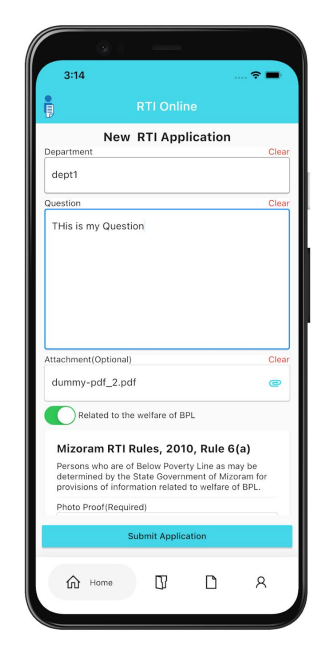

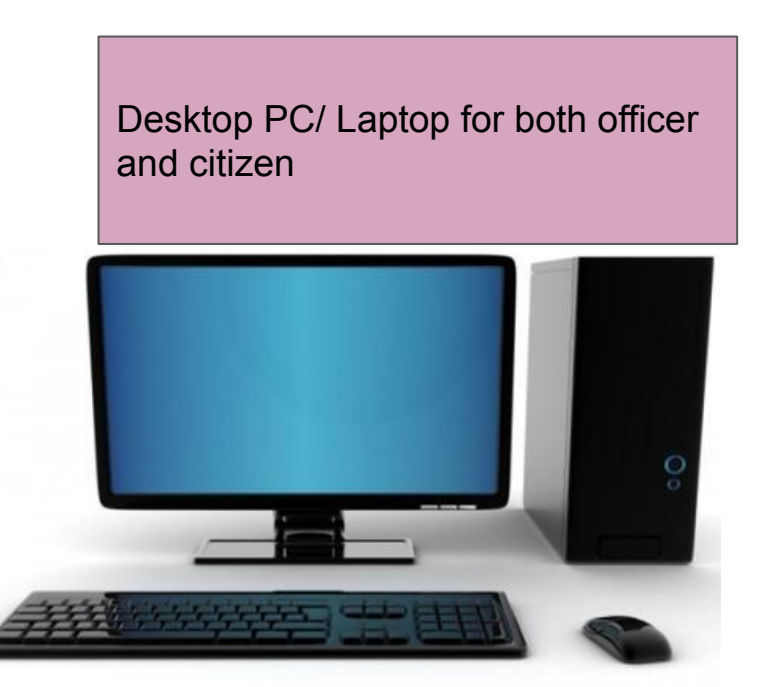

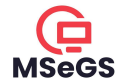

# **I.RTI** Online Introduction

#### I. RTI Online Introduction

#### I. a) Roles

1. User/Citizen/Applicant

2. SAPIOs (State Assistant Public Information Officers)

3. SPIOs (State Public Information Officers)

4. DAAs (Departmental Appelate Authorities)

5. CIC (Chief Information Commissioner)

6. Administrator

I. RTI Online Introduction

#### I. b) Software Functionalities

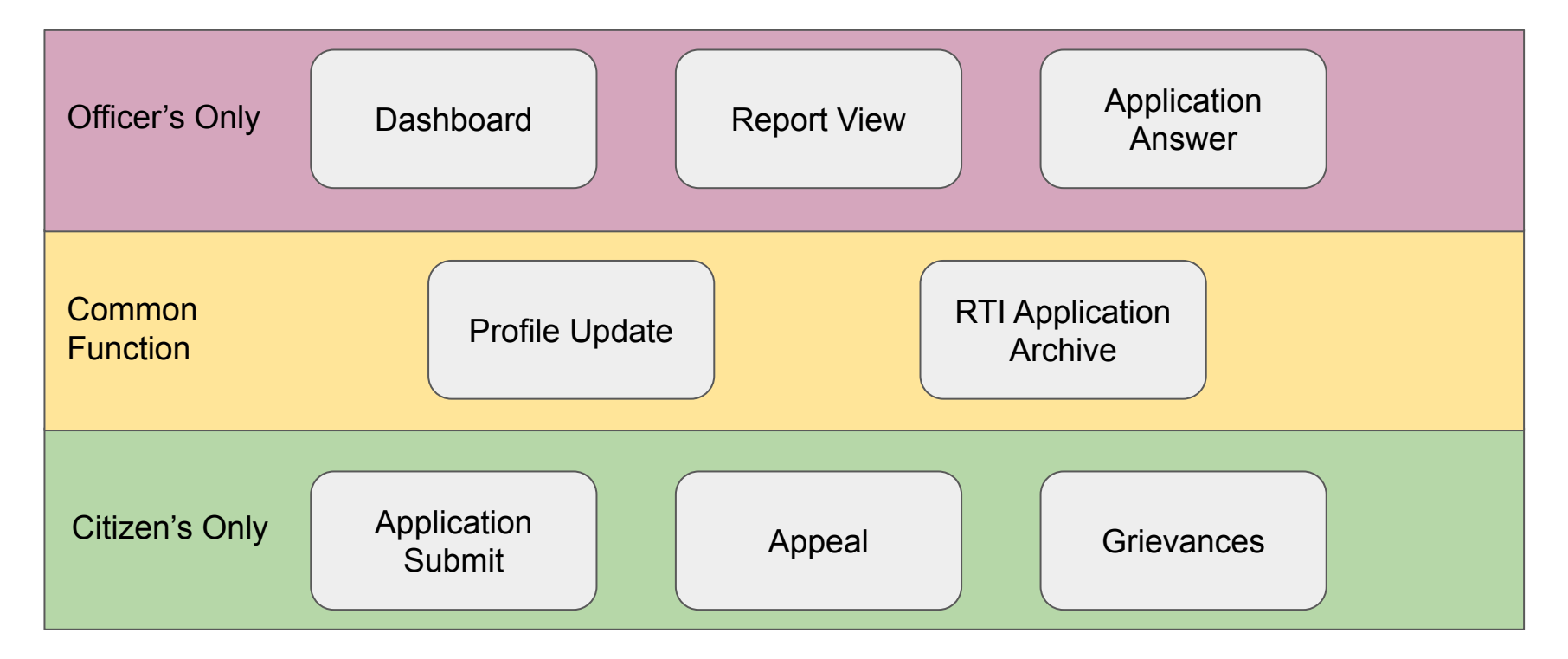

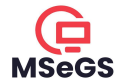

# **II.Officer's Function**

II. Officer's Function > a) RTI Application

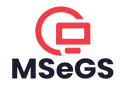

#### II. a) i. RTI Application list

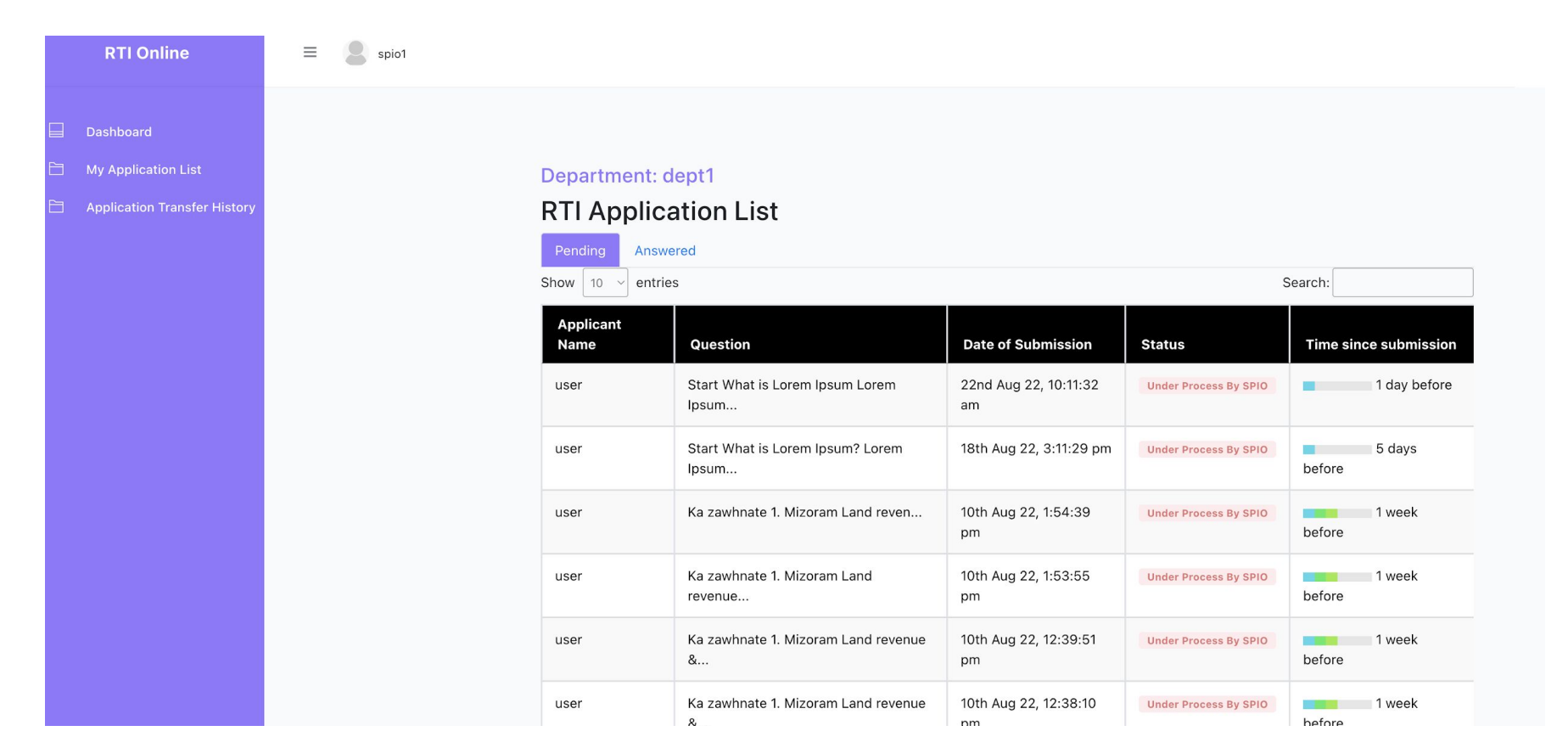

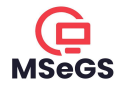

the

#### II. a) ii. Detailed View Of RTI Application (SPIO)

| RTI Online                   | Go Back                                               |                                                                                                    |                                                                                                    |
|------------------------------|-------------------------------------------------------|----------------------------------------------------------------------------------------------------|----------------------------------------------------------------------------------------------------|
| Dashboard                    | RTI Application details                               |                                                                                                    | SAPIO Comment                                                                                                    |
| Application Transfer History | Applicant Name                                        | user                                                                                                    |                                                                                                    |
|                              | Applicant<br>Contact                                  | 78109111                                                                                                    |                                                                                                    |
|                              | Applicant<br>Address                                  | Electric Veng                                                                                                    |                                                                                                    |
|                              | Applicant<br>Question                                 | Start<br>What is Lorem Ipsum<br>Lorem Ipsum is simply dummy text of the printing and typesetting industry. Lorem<br>Ipsum has been the industrys standard dummy text ever since the 1500s, when<br>an unknown printer took a galley of type and scrambled it to make a type<br>specimen book. It has survived not only five centuries, but also the leap into<br>electronic typesetting, remaining essentially unchanged. It was popularised in the<br>1960s with the release of Letraset sheets containing Lorem Ipsum passages, and<br>m | Transfer           Note: Transfer should be made in no case later than five days from the date of receipt of application. [Section 6(3)(ii) of the RTI Act, 2005]           "he subject matter of which is more closely connected with the functions of another public authority, the public subforting, to which such application is transfer the application or such part of it as may be appropriate to that other public authority and inform the application immediately about such transfer that the transfer of an application parsuant to this sub-section shall be made as soon as practicable but in no case later than five days from the date of application."           Answer |
|                              | Applicant File<br>Attached                            |                                                                                                    | Type your Answer here                                                                                                    |
|                              | Concern<br>Department                                 | dept1                                                                                                    |                                                                                                    |
|                              | Related to<br>welfare of BPL                          | No                                                                                                    |                                                                                                    |
|                              | BPL Proof                                             | nil                                                                                                    |                                                                                                    |
|                              | Does it concern<br>the life or liberty<br>of a person | No                                                                                                    | Note: Maximum eight (8) files can be uploaded. If not, please merge the files. Attachment (Optional) Choose files No file chosen                                                                                                    |

II. Officer's Function > a) RTI Application

#### II. a) iii. File Attachment (SPIO)

| <u>Note:</u> Maximum eight (8) files can be uploaded. If not,<br>please merge the files.  |
|-------------------------------------------------------------------------------------------|
| Attachment (Optional) <b>Browse</b> TELIS TRF-1-1.pdf                                     |
| Fee for providing information (in Rs): Paid  Enter Price of Attachment/Attachment man zat |
| Answer Applicant                                                                          |
|                                                                                           |
|                                                                                           |

11.

\$

Payment Summary

#### II. a) iv. Detailed view of RTI Application (SAPIO)

| RTI Online                                                 | ≡ 🙎 sapio1             |                                                                                                    |                        |
|------------------------------------------------------------|------------------------|----------------------------------------------------------------------------------------------------|------------------------|
| <ul> <li>Dashboard</li> <li>My Application List</li> </ul> | Go Back                |                                                                                                    |                        |
|                                                            | RTI Applica<br>details | tion ⊥ Download                                                                                                    | Comment                |
|                                                            | Applicant<br>Name      | user                                                                                                    | Type your Comment here |
|                                                            | Applicant<br>Contact   | 78109111                                                                                                    |                        |
|                                                            | Applicant<br>Address   | Electric Veng                                                                                                    |                        |
|                                                            | Applicant<br>Question  | Start<br>What is Lorem Ipsum<br>Lorem Ipsum is simply dummy text of the<br>printing and typesetting industry. Lorem<br>Ipsum has been the industrys standard<br>dummy text successings the 1500s when an | Comment                |

#### II. a) v. Detailed view of RTI Application (DAA)

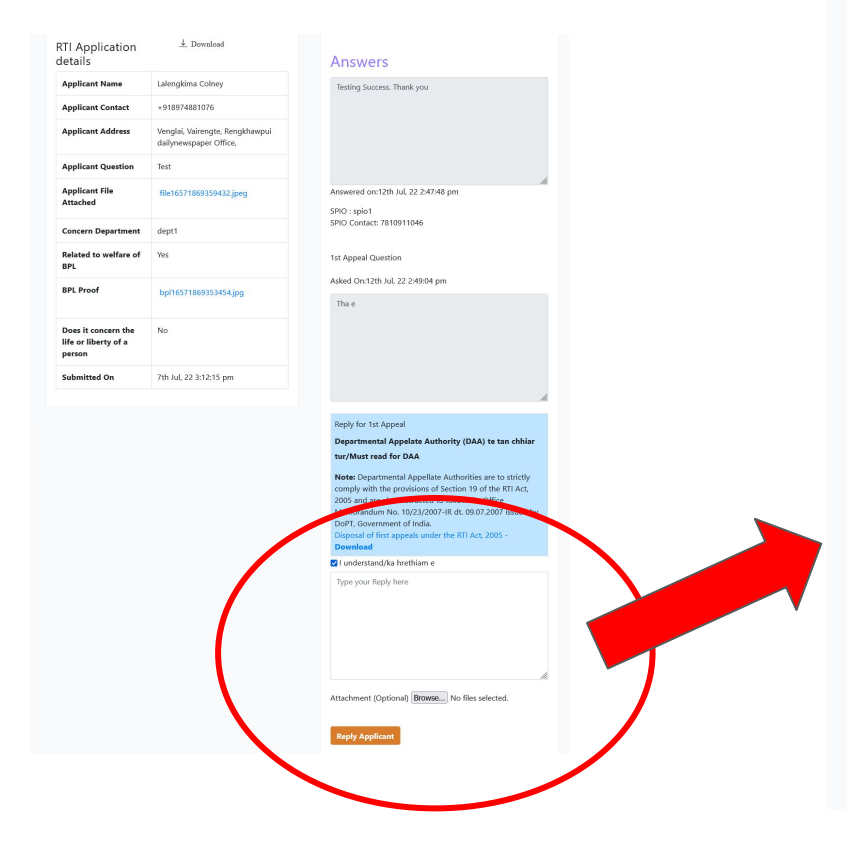

#### Reply for 1st Appeal

Departmental Appelate Authority (DAA) te tan chhiar tur/Must read for DAA

Note: Departmental Appellate Authorities are to strictly comply with the provisions of Section 19 of the RTI Act, 2005 and are also instructed to follow the Office Memorandum No. 10/23/2007-IR dt. 09.07.2007 issued by DoPT, Government of India. Disposal of first appeals under the RTI Act, 2005 -Download

```
☑ I understand/ka hrethiam e
```

Type your Reply here

Attachment (Optional) Browse... No files selected.

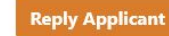

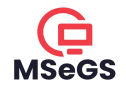

#### II. b) i. Officer Dashboard

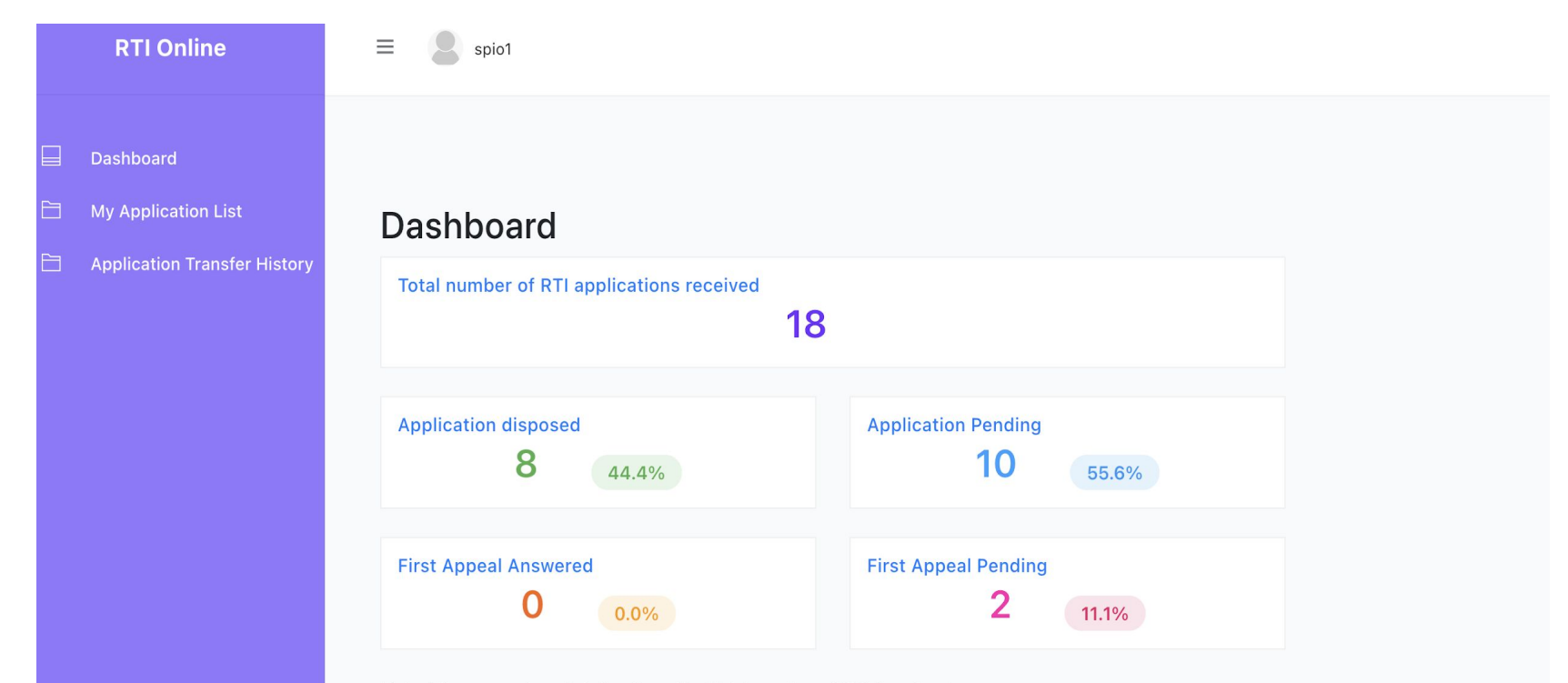

Note: The percentage is taken from the Total number of RTI Received

II. Officer's Function > b) Report View

![](_page_13_Picture_1.jpeg)

#### II. b) ii Report Select

|   | RTI Online                   |   | =          | 8         | spio1    |   |
|---|------------------------------|---|------------|-----------|----------|---|
|   |                              | < |            | Report    |          | ) |
|   | Dashboard                    |   | Ť          | Colleague | <u>j</u> |   |
|   |                              |   | L          | Profile   |          |   |
|   | My Application List          |   | $\bigcirc$ | Logout    |          |   |
| Ē | Application Transfer History |   |            |           |          |   |
|   |                              |   |            |           |          |   |
|   |                              |   |            |           |          |   |
|   |                              |   |            |           |          |   |

![](_page_14_Picture_1.jpeg)

# II. b) iii. Generate Report (a)

| RTI Online                                                 | ≡ Spio1          |  |
|------------------------------------------------------------|------------------|--|
| <ul> <li>Dashboard</li> <li>My Application List</li> </ul> |                  |  |
| Application Transfer History                               | Generate Reports |  |
|                                                            |                  |  |

II. Officer's Function > b) Report View

![](_page_15_Picture_1.jpeg)

# II. b) iv. Generate Report (b)

![](_page_15_Figure_3.jpeg)

![](_page_16_Picture_1.jpeg)

#### II. b) v. Users in the Same Department

|                                                            | RTI Online                                                                  | =      | spio1           |                      |               |        |       |            |                          |
|------------------------------------------------------------|-----------------------------------------------------------------------------|--------|-----------------|----------------------|---------------|--------|-------|------------|--------------------------|
| <ul> <li>Dashboard</li> <li>My Application List</li> </ul> | <ul> <li>Report</li> <li>Collea</li> <li>Profile</li> <li>Logout</li> </ul> | gue me | ment user list: |                      |               |        |       |            |                          |
|                                                            | Application Transfer History                                                | id     | Name            | Email                | Address       | Status | Role  | Phone      | Created On               |
|                                                            |                                                                             | 1      | admin           | admin@mail.com       | Electric Veng |        | none  | 123456701  | 3rd Jun, 22 2:18:52 pm   |
|                                                            |                                                                             | 2      | sapio1          | sapio1@mail.com      | Electric Veng | Accept | aspio | 783241     | 3rd Jun, 22 2:18:53 pm   |
|                                                            |                                                                             | 3      | spio1           | thanpuia46@gmail.com | Electric Veng | Accept | spio  | 7810911046 | 3rd Jun, 22 2:18:53 pm   |
|                                                            |                                                                             | 4      | daa1            | daa1@mail.com        | Electric Veng | Reject | daa   | 45646001   | 3rd Jun, 22 2:18:53 pm   |
|                                                            |                                                                             | 5      | 123123          | 123123@mail.com      | 123           | Accept | spio  | 121212     | 22nd Jul, 22 10:29:07 pm |

II. Officer's Function > c) Profile Update

![](_page_17_Picture_1.jpeg)

# II. c) i. Profile select

![](_page_17_Figure_3.jpeg)

II. Officer's Function > c) Profile Update

![](_page_18_Picture_1.jpeg)

#### II. c) ii. User Profile Update

| Dashboard                                                                     | User update<br>Go Back                                                                 |  |
|-------------------------------------------------------------------------------|----------------------------------------------------------------------------------------|--|
| <ul> <li>My Application List</li> <li>Application Transfer History</li> </ul> | Username<br>spio1<br>Email<br>thanpuia46@gmail.com<br>Address<br>Electric Veng<br>Bole |  |
|                                                                               | SPIO       ~         Department                                                        |  |
|                                                                               | Change Phone Change Password Update                                                    |  |

II. Officer's Function > c) Profile Update

![](_page_19_Picture_1.jpeg)

#### II. c) iii. Phone Number Update

| RTI Online                                                                                       | ≡ Spio1                                                                                                    |
|--------------------------------------------------------------------------------------------------|----------------------------------------------------------------------------------------------------|
| <ul> <li>Dashboard</li> <li>My Application List</li> <li>Application Transfer History</li> </ul> | Change User Phone number         Go Back         Current Phone Number: 7810911046         New Phone Number (10 digits)         Generate OTP |

![](_page_20_Picture_0.jpeg)

# III. APPLICANT/ CITIZEN FUNCTION

III. Applicant/Citizen Function

# III. a) Apply for RTI

![](_page_21_Picture_2.jpeg)

![](_page_21_Picture_3.jpeg)

1 day before

5 days before

## III. b) i. My RTI List

![](_page_22_Picture_3.jpeg)

![](_page_23_Picture_1.jpeg)

#### III. b) ii. Detailed view of RTI Application

opposed to using 'Content here, content here', making it look like readable English. Many desktop publishing packages and web page editors now use

| RTI Online          | ≡ 🙁 user                                                                                                    |                                                                                                    |
|---------------------|----------------------------------------------------------------------------------------------------|----------------------------------------------------------------------------------------------------|
| Apply for RTI       |                                                                                                    |                                                                                                    |
| My Application List |                                                                                                    |                                                                                                    |
| Submit Complaint    | Go Back                                                                                                    |                                                                                                    |
|                     | RTI Application details                                                                                                    | Anowers                                                                                                    |
|                     | Applicant user<br>Name                                                                                                    | Start                                                                                                    |
|                     | Applicant 78109111<br>Contact 78109111                                                                                                    | What is Lorem Ipsum?<br>Lorem Ipsum is simply dummy text of the printing and typesetting industry. Lorem Ipsum has<br>been the industry's standard dummy text ever since the 1500s, when an unknown printer                                                                        |
|                     | Applicant Electric Veng<br>Address                                                                                                    | took a galley of type and scrambled it to make a type specimen book. It has survived not<br>only five centuries, but also the leap into electronic typesetting, remaining essentially<br>unchanged. It was popularised in the 1960s with the release of Letraset sheets containing |
|                     | Applicant<br>Question         Start           What is Lorem Ipsum?<br>Lorem Ipsum is simply dummy text of the printing and typesetting industry.<br>Lorem Ipsum has been the industry's standard dummy text ever since the<br>1500s, when an unknown printer took a galley of type and scrambled it to<br>make a type specimen book. It has survived not only five centuries, but<br>also the leap into electronic typesetting, remaining essentially unchanged. | Lorem Ipsum passages, and more recently with desktop publishing software like Aldus<br>Answered on:23rd Aug, 22 12:52:00 pm<br>SPIO : spio1<br>SPIO Contact: 7810911046                                                                                                    |
|                     | It was popularised in the 1960s with the release of Letraset sheets<br>containing Lorem Ipsum passages, and more recently with desktop<br>publishing software like Aldus PageMaker including versions of Lorem<br>Ipsum.                                                                                                    | Department chhanna hi i lungawi lo em?<br>Do you want to apply for 1st Appeal?                                                                                                    |
|                     | Why do we use it?<br>It is a long established fact that a reader will be distracted by the readable<br>content of a page when looking at its layout. The point of using Lorem                                                                                                    |                                                                                                    |

III. Applicant/Citizen Function > b) RTI Application

#### III. b) iii. Attachment Download

| Concern Department                                 | dept1                    |
|----------------------------------------------------|--------------------------|
| Related to welfare of BPL                          | Yes                      |
| BPL Proof                                          | bpl16585097787671.png    |
| Does it concern the life or<br>liberty of a person | No                       |
| Submitted On                                       | 22nd Jul, 22 10:39:38 pm |

![](_page_24_Figure_3.jpeg)

![](_page_25_Picture_1.jpeg)

## III. c) i. Grievances/Complaint Form

| RTI Online          | = 💄 user |                                                   |
|---------------------|----------|---------------------------------------------------|
| Apply for RTI       |          |                                                   |
| My Application List |          |                                                   |
| L Submit Complaint  |          | Grievances/Complaint to CIC                       |
|                     |          | CIC hnenah complaint thehluhna                    |
|                     |          | Complain/Grievances                               |
|                     |          | Type your complain/grievence here                 |
|                     |          | * Maximum size 5MB                                |
|                     |          | Attachment (Optional) Choose files No file chosen |
|                     |          | Submit Complain                                   |

![](_page_26_Picture_1.jpeg)

## III. c) ii. Grievances/Complaint List

![](_page_26_Picture_3.jpeg)

III. Applicant/Citizen Function > d) Profile Update

![](_page_27_Picture_1.jpeg)

## III. d) i. Profile update select

![](_page_27_Figure_3.jpeg)

![](_page_28_Picture_1.jpeg)

#### III. d) ii. Profile Update

|   | RTI Online          | = Suser         |  |
|---|---------------------|-----------------|--|
|   | Apply for RTI       |                 |  |
|   | My Application List |                 |  |
| D | Submit Complaint    | Go Back         |  |
|   |                     | Username        |  |
|   |                     | user            |  |
|   |                     | Email           |  |
|   |                     | user@mail.com   |  |
|   |                     | Address         |  |
|   |                     | Electric Veng   |  |
|   |                     | Contact         |  |
|   |                     | 78109111        |  |
|   |                     | Change Phone    |  |
|   |                     | Change Password |  |
|   |                     | Update          |  |

III. Applicant/Citizen Function > e) Payment History

![](_page_29_Picture_1.jpeg)

### III. e) i. Select Payment History

![](_page_29_Figure_3.jpeg)

![](_page_30_Picture_1.jpeg)

#### III. e) ii. Payment History

#### Go Back

#### **Payment History From Website**

| SI No | Order ID           | Tracking ID  | Order Status | Payment Mode     | Amount | Billing Name | Created At               |
|-------|--------------------|--------------|--------------|------------------|--------|--------------|--------------------------|
| 1     | 165544392540292877 | 111538268356 | Success      | Unified Payments | 1.00   |              | 17th Jun 22, 11:03:26 am |
| 2     | 166114320237414181 | 111612466791 | Success      | Unified Payments | 10.00  | user         | 22nd Aug 22, 10:11:38 am |
| 3     | 166114359072568506 | 111612474896 | Success      | Unified Payments | 10.00  | user         | 22nd Aug 22, 10:17:42 am |
| 4     | 166115534214458531 | 111612784190 | Success      | Debit Card       | 10.00  | user         | 22nd Aug 22, 1:34:14 pm  |

#### **Payment History From Mobile Application**

| SI No | Order ID              | Transaction ID                      | Order Status | Amount | Currency | Created At              |
|-------|-----------------------|-------------------------------------|--------------|--------|----------|-------------------------|
| 1     | RTI165606965161084221 | 20220624111212800110168527303835791 | TXN_SUCCESS  | 10.00  | INR      | 24th Jun 22, 4:51:06 pm |
| 2     | RTI165606973989976512 | 20220624111212800110168788003840211 | TXN_SUCCESS  | 10.00  | INR      | 24th Jun 22, 4:52:31 pm |
| 3     | RTI165606978691585738 | 20220624111212800110168454303843820 | TXN_SUCCESS  | 10.00  | INR      | 24th Jun 22, 4:53:17 pm |
| 4     | RTI165606994429204970 | 20220624111212800110168987403814882 | TXN_SUCCESS  | 10.00  | INR      | 24th Jun 22, 4:55:55 pm |

![](_page_31_Picture_0.jpeg)

#### **Developer's Contact**

- Name : Lalthanpuia Chhangte
- Designation : Junior Computer Engineer (JCE)
- Office : Mizoram State e-Governance Society (MSeGS)
- Mobile : 7810911046